## AllTube установка в Container Manager DSM 7.2

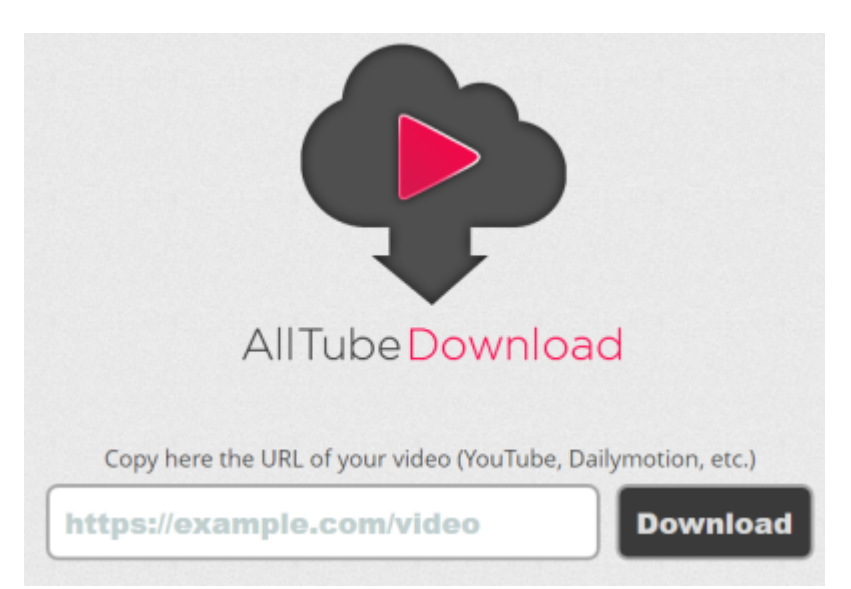

AllTube — это приложение, позволяющее скачивать любые видео, которые можно найти на таких популярных видеохостингах, как YouTube, Vimeo и Daily Motion.

## Подготовка

Прежде чем мы сможем установить AllTube на DiskStation, нам нужно сделать некоторые приготовления:

1. 1. Установите пакет Container Manager (Docker) из Центра пакетов Synology

| Last update: 2024/02/23<br>L3:11 | software:nas:nas_ds420_alltube_dsr | n_7 https://wwoss.ru/doku.php?id=software:nas:nas_ds420_alltu                                                                                                    | ube_dsm_7 |  |  |
|----------------------------------|------------------------------------|----------------------------------------------------------------------------------------------------|-----------|--|--|
| Sa Центр пакетов                 |                                    |                                                                                                    |           |  |  |
| < > С Q Поиск                    | Container Manager – Установить     |                                                                                                    |           |  |  |
| <u>↓</u> Установлено             | Подтвердить настро                 | йки                                                                                                    |           |  |  |
| 🔡 Все пакеты                     | Мастер применит следующи           | е настройки и запустит процесс установки пакета.                                                                                                    |           |  |  |
| В Бета-пакеты                    | Элемент                            | Значение                                                                                                    |           |  |  |
|                                  | Имя пакета                         | Container Manager                                                                                                    |           |  |  |
|                                  | Новейшая онлайн-версия             | 20.10.23-1413                                                                                                    |           |  |  |
|                                  | Разработчик                        | ) Выполняется установка                                                                                                    |           |  |  |
|                                  | Публикатор                         | Synology Inc.                                                                                                    |           |  |  |
|                                  | Описание                           | Container Manager — это приложение для<br>виртуализации, которое занимает мало места и<br>позволяет запускать тысячи контейнеров от<br>разработчиков со всего мира в DSM. С помощью |           |  |  |
|                                  | Запустить после устано             | вки                                                                                                    | ено       |  |  |

1. 2. Перейдите в Панель управления / Планировщик заданий / Создать / Запланированное задание / Пользовательский сценарий . Следуйте инструкциям на изображении ниже.

| <mark>ا ا</mark> ن | Панель управления                    |           |                 |                                |                |           |
|--------------------|--------------------------------------|-----------|-----------------|--------------------------------|----------------|-----------|
| ŧ                  | <b>Q</b> Поиск                       | Создать 👻 | Редактировать   | Запустить                      | Действие -     | Настройки |
| 9                  | Оборудование и<br>питание            | Запланиро | ванная задача 🕨 | Скрипт, заданный пользователем |                |           |
| 1                  | Внешние устройства                   | Запущенна | ая задача 🕨     | Корзина                        |                |           |
| t                  | Обновление и<br>восстановление       | <         | PowerOn task 0  | Управление з<br>Служба         | вуковым сигнал | м         |
| ^<br><b>*</b> 0    | Службы<br>Учетная запись<br>Synology |           |                 |                                |                |           |
| G                  | Права доступа к<br>приложениям       |           |                 |                                |                |           |
| ٩                  | Служба<br>индексирования             |           |                 |                                |                |           |
|                    | Планировщик задач                    |           |                 |                                |                |           |

- 1. З.После того, как вы нажмете «Пользовательский сценарий», откроется новое окно. Следуйте инструкциям ниже:
- Общее : В поле «Задача» введите «Install AllTube» . Снимите флажок «Включено». Выберите корневого пользователя.
- Расписание : выберите «Выполнить в следующую дату», затем выберите « Не повторять

- ».
- Настройки задачи : установите флажок « Отправить сведения о запуске по электронной почте », добавьте свой адрес электронной почты, затем скопируйте и вставьте приведенный ниже код в область команды «Выполнить». После этого нажмите ОК.

```
docker run -d -name=alltube \ -p 5993:80 \ -e PUID=1026 \ -e PGID=100 \ -e TZ=Europe/Moscow \ -restart always \
```

Примечание . Прежде чем вставлять приведенный выше код в область команды «Выполнить» ниже, измените числа значений для PUID и PGID на свои собственные значения. ( Следуйте моему пошаговому руководству, как это сделать. ) Примечание . Прежде чем вставить приведенный выше код в область «Выполнить команду» ниже, измените значение TZ . ( Выберите текущий часовой пояс из этого списка.)

## Установка AllTube

## Создать задачу

| Общие    | Расписание | Настройки задач |   |
|----------|------------|-----------------|---|
| Настрой  | йки        |                 |   |
| Задача:  |            | Install AllTube |   |
| Пользова | атель:     | root            | • |
| 🗸 Вкли   | очено      |                 |   |

Отмена

OK

×

| Создать за | дачу           |                      |             | >   |
|------------|----------------|----------------------|-------------|-----|
| Общие      | Расписание     | Настройки задач      |             |     |
| Дата       |                |                      |             |     |
| Выпо       | лнить в следук | щие дни              |             |     |
| Повто      | op:            | Ежедневно            |             | -   |
| 🔵 Выпо.    | лнить в следук | щее число            |             |     |
| Начал      | 10:            | 23.02.2024           |             |     |
| Повто      | p:             | Не повторять         |             | -   |
| Время      |                |                      |             |     |
| Установит  | ге время перво | го выполнения для вы | обранной да | ты. |
| Время заг  | пуска:         | 00 - : 0             | • 00        |     |
| Продо      | олжить выполн  | ять в тот же день    |             |     |
| Повто      | p:             | Каждый час           | ~           |     |
| Время      | я последнего   | 00:00                |             |     |
|            |                |                      |             |     |

Создать новый контейнер с помощью создать в меню Контейнер

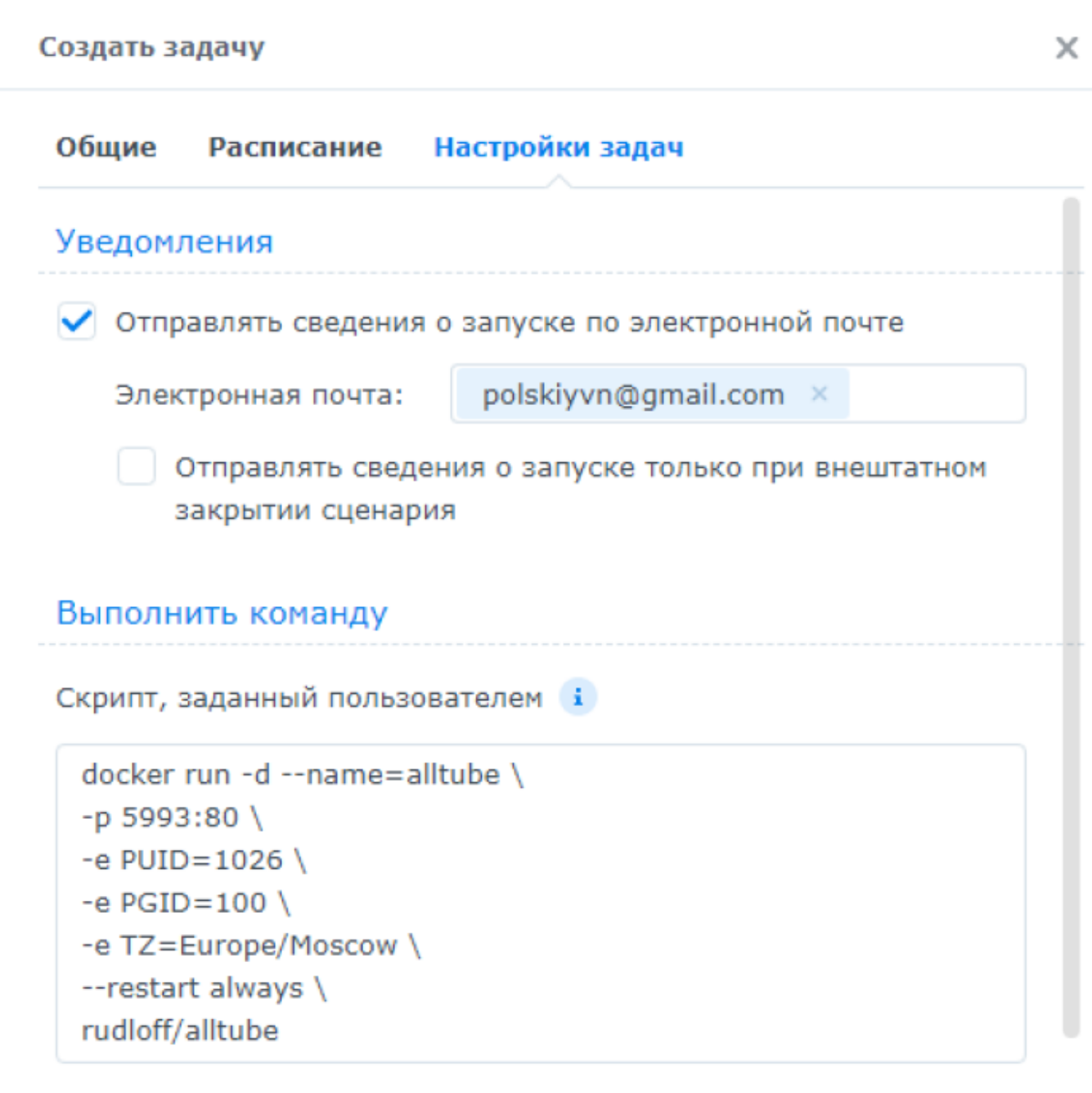

Примечание: Дополнительная информация о сценариях в этой

Отмена ОК

После того, как вы нажмете «OK» на ШАГЕ 5, откроется новое всплывающее окно с предупреждением. Нажмите OK

| 2025/09/06 11:30 |           | 7/9             | AllTube установка в С                       | ontainer Manager DSM 7.2 |
|------------------|-----------|-----------------|---------------------------------------------|--------------------------|
| werOn tasl       | Создать з | адачу           |                                             | × root                   |
| y UID and (      |           |                 |                                             | Vladi                    |
|                  | Общие     | Расписание      | Настройки задач                             |                          |
|                  | Уведом    | ления           |                                             |                          |
|                  | 🗸 Отпр    | авлять сведени  | ия о запуске по электронной почте           |                          |
|                  | Элек      | стронная почта: | polskiyvn@gmail.com ×                       |                          |
|                  |           |                 | Отмена                                      | ок                       |
| _                | -h 2880   |                 |                                             |                          |
|                  | -e PUID   | 0=1026 \        |                                             |                          |
|                  | -e PGIL   |                 |                                             |                          |
|                  | -e IZ=    | europe/moscow   |                                             |                          |
|                  | rudloff/  |                 |                                             |                          |
|                  | rudion/   | alltube         |                                             |                          |
|                  | Примеча   | ние: Дополните  | ельная информация о сценариях в <u>этой</u> |                          |
|                  |           |                 | Отмена ОК                                   |                          |
| _                |           | 01/             | × DOM O                                     |                          |

| Введите пароль                                       | ×                                                    |  |  |  |
|------------------------------------------------------|------------------------------------------------------|--|--|--|
| Введите пароль учетной записи DSM, чтобы продолжить. |                                                      |  |  |  |
| Пароль:                                              | •••••                                                |  |  |  |
|                                                      |                                                      |  |  |  |
|                                                      | Отмена Отправить                                     |  |  |  |
| Тосле того, как вы нажмете «Отправить                | ь» на ШАГЕ 5 , выберите задачу «Установить AllTube», |  |  |  |

После того, как вы нажмете «Отправить» на ШАГЕ 5, выберите задачу «Установить AllTube», затем нажмите вкладку « Выполнить ». Вам будет предложено запустить Install AllTube — нажмите «ОК». Следуйте инструкциям на изображении ниже.

инструкциям на изображении ниже.

| Last update: 2024/02/23<br>13:11 software:nas:nas_ds420_alltube_dsm_7 https://wwoss.ru/doku.php?id |                 |           |            |                     |                  | ?id=software:nas:nas_ds420_alltube_dsm |   |  |
|----------------------------------------------------------------------------------------------------|-----------------|-----------|------------|---------------------|------------------|----------------------------------------|---|--|
| 🔲 🔡 Панс                                                                                           | ель управления  |           |            |                     |                  | ? — )                                  | ĸ |  |
| Создать +                                                                                          | Редактировать   | Запустить | Действие - | Настройки           |                  |                                        |   |  |
| 🗸 Включе                                                                                           | Задача          | Приложе   | ния        | Действие            | Время следующего | Владелец                               |   |  |
| <                                                                                                  | PowerOff task 0 | Вкл./вык  | л. питания |                     | 24.02.2024 02:00 | root                                   |   |  |
| <                                                                                                  | PowerOn task 0  | Вкл./вык  | л. питания |                     | 24.02.2024 05:45 | root                                   |   |  |
| <ul><li>✓</li></ul>                                                                                | Install AllTube | Скрипт,   | заданный   | Запустить: docker r | -                | root                                   |   |  |
|                                                                                                    | My UID and GID  | Скрипт,   | заданный   | Запустить: id       | -                | VladPolskiy                            |   |  |
|                                                                                                    |                 |           |            |                     |                  |                                        |   |  |

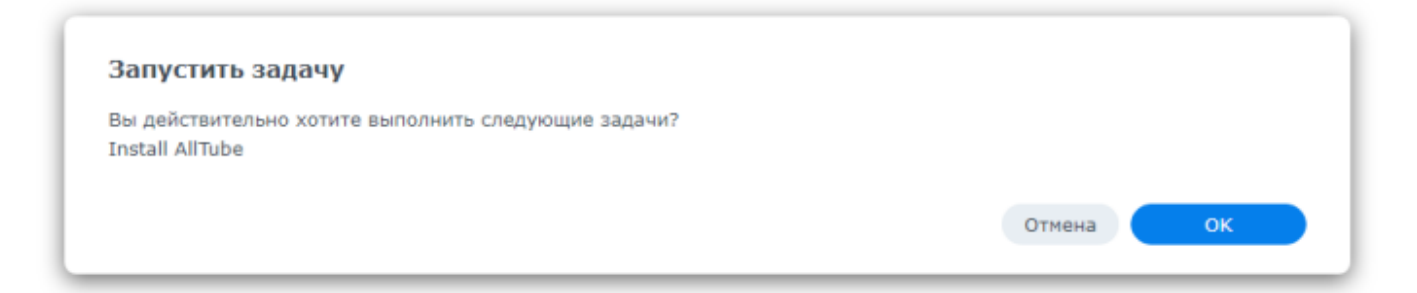

Процесс установки может занять до нескольких секунд/минут. Это будет зависеть от скорости вашего интернет-соединения. Теперь откройте браузер и введите http://Synology-ip-aдрес:5993 . С этого момента вы можете легко начать загружать каждое видео с 300 различных вебсайтов.

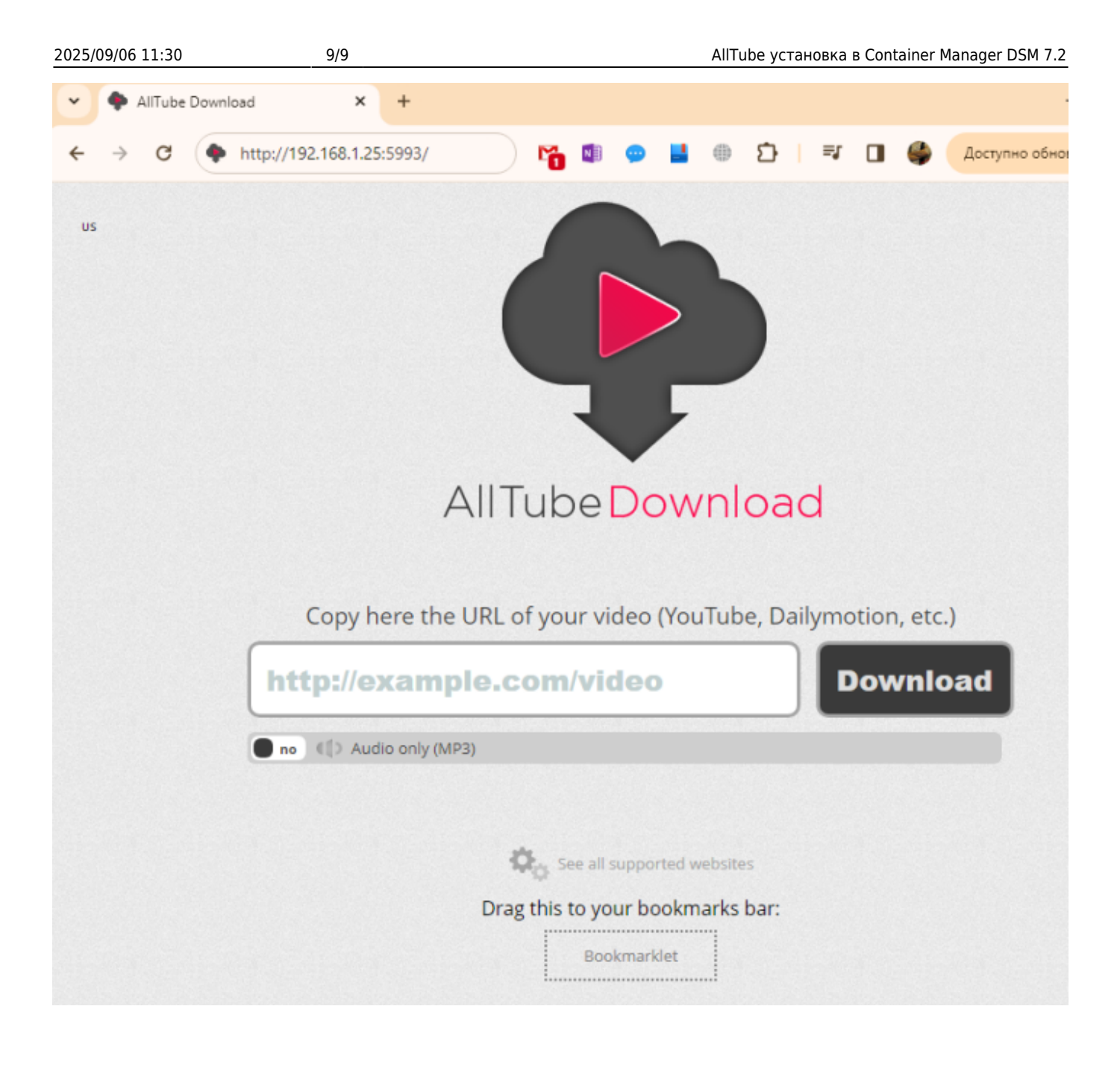

From: https://wwoss.ru/ - worldwide open-source software

Permanent link: https://wwoss.ru/doku.php?id=software:nas:nas\_ds420\_alltube\_dsm\_7

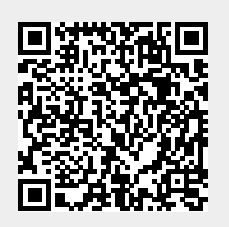

Last update: 2024/02/23 13:11